## ライセンス取得方法

こちらから使用予定の PC へ Multiecuscan をインストールします。

http://www.multiecuscan.net/Default.aspx

現在、Free バージョンと Full バージョンは統合されており、ライセンスキーを入力すると フルバージョンに変更されます。

ライセンス取得方法

1. Multiecuscan を立ち上げます。

| E Select B G   | raph                               |                                       |  |  |
|----------------|------------------------------------|---------------------------------------|--|--|
| Make           | Model/Version                      |                                       |  |  |
| Alfa Romeo     | 159 1.9 JTDm 16V                   |                                       |  |  |
| Fiat           | 159 1.9 JTDm 8V                    |                                       |  |  |
| Lancia         | 159 2.0 JTDm 16V                   |                                       |  |  |
| Suzuki         | 159 2.2 JTS 16V                    |                                       |  |  |
| [Recent]       | 159 2.4 JTDm 20V                   |                                       |  |  |
|                | 159 3.2 V6 24V                     |                                       |  |  |
|                | 164 2.0 TS Eco                     |                                       |  |  |
|                | 164 Q4                             |                                       |  |  |
| System         | Control Module                     |                                       |  |  |
| Engine         | Bosch EDC16C39 CF4/EOBD Diesel Inj | ection (1.9, 2.4)                     |  |  |
| ABS            |                                    |                                       |  |  |
| Airbag         |                                    |                                       |  |  |
| Gearbox        |                                    |                                       |  |  |
| Dashboard      |                                    |                                       |  |  |
| Body           |                                    |                                       |  |  |
| Service        |                                    |                                       |  |  |
| Climate contro | 11                                 | · · · · · · · · · · · · · · · · · · · |  |  |
| Headingmus     |                                    | R Scan DTC R Scan M Connec            |  |  |
|                |                                    |                                       |  |  |

図1. Register をクリック

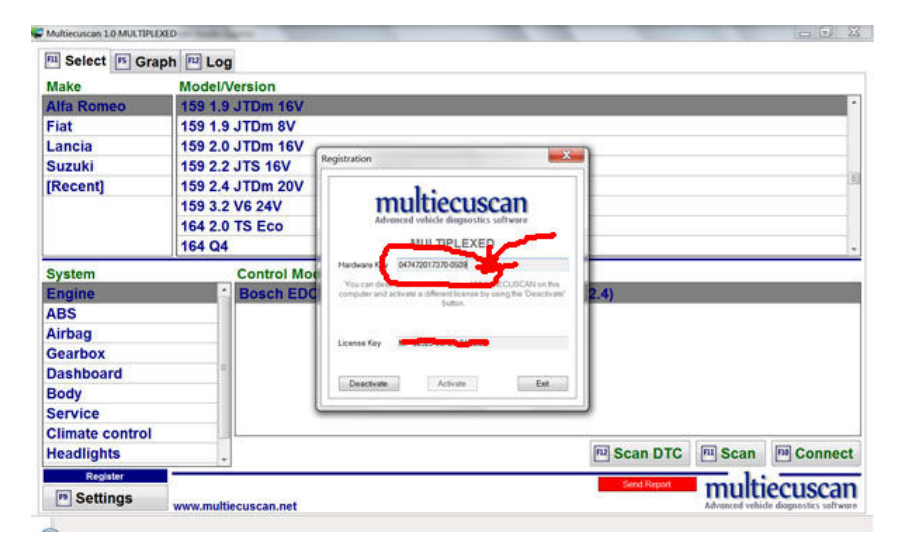

図2. ハードウェアキー

2. ライセンスキー取得ページからライセンス申請をします。

http://www.multiecuscan.net/RegisterPromo.aspx

| Name: Please enter your name here! e-mail アドレスな<br>Email: Please provide a valid email!<br>Alternate Email: Vuc car provide an alternate mail address. The registration email of the set of the set of address the set of the set of the se | Name: Please enter your name here! e-mail アドレスを<br>Email: Please provide a valid email!<br>Alternate<br>Email: You can provide an alternate mail address. The regarderation anal<br>we be sent to both mail address. The regarderation and<br>other for exact didress. The regarderation and<br>address of exact didress. The regarderation and<br>we be sent to both mail address. The regarderation and<br>other for exact didress. The regarderation and<br>address of exact didress. The regarderation and<br>address of exact didress. The regarderation and<br>other for exact didress. The regarderation and<br>address of the regarder and address. The regarderation and<br>other for exact didress. The regarderation and<br>address of the regarder and address. The regarderation and<br>address of the regarder and address. The regarderation and<br>address of the regarder and address. The regarderation and<br>address of the regarder address of the regarder address of the<br>Supplier: Jean Please enter your Portfore code を入力<br>Hardware<br>Key: or MULTIECUSCAN.<br>Forum User<br>ID: e Lock CADの必要はありません.                                                                                                    |                                                     | ER REGISTRATION.                                                                                                    |                                                                                            |                                            |
|----------------------------------------------------------------------------------------------------|----------------------------------------------------------------------------------------------------|-----------------------------------------------------|----------------------------------------------------------------------------------------------------|--------------------------------------------------------------------------------------------|--------------------------------------------|
| Email: Please provide a valid email!<br>Alternate<br>Email: Vu can provide an alternate mail address. The registration email<br>mill be surf to took email address. The registration email<br>mill be surf to took email address. The registration email<br>mill be surf to took email address. The registration email<br>mill be surf to took email address. The registration email<br>mill be surf to took email address. The registration email<br>mill be surf to took email address. The registration email<br>mill be surf to took email address. The registration email<br>mill be surf to took email address. The registration email<br>mill be surf to took email address. The registration email<br>mill be surf to took email address. The registration email<br>mill be surf to took email address.<br>Country: Japan<br>Automiltech<br>Automiltech と入力<br>Promo Code:<br>Forum User<br>Forum User<br>Forum User                                                                                                    | Email:<br>Alternate<br>Email:<br>Yuu can provide an alternate mail address. The registration amail<br>will be sent to both mail address. The registration amail<br>will be sent to both mail address. The registration amail<br>will be sent to both mail address. The registration amail<br>will be sent to both mail address. The registration amail<br>will be sent to both mail address. The registration amail<br>will be sent to both mail address. The registration amail<br>will be sent to both mail address. The registration amail<br>will be sent to both mail address. The registration amail<br>will be sent to both mail address. The registration amail<br>will be sent to both mail address. The registration amail<br>will be sent to both mail address. The registration amail<br>will be sent to both mail address. The registration amail<br>will be a down and address. The registration amail<br>will be a down address. The registration amail<br>will be a down address. The registration amail<br>will be a down address. The registration amail<br>will be a down address. The registration amail<br>will be a down address. The registration amail<br>will be a down address. The registration amail<br>will be a down address. The registration amail<br>will be a down address. The registration amail<br>will be a down address. The registration amail<br>will be a down address. The registration amail<br>will be a down address. The registration amail<br>will be a down address. The registration amail<br>will be a down address. The registration amail<br>will be a down address. The registration address. The registration addre | Name:                                               |                                                                                                    | Please enter your name here!                                                               | ◀─── e-mail アドレスを                          |
| Alternate<br>Email:                                                                                                    | Alternate<br>Email:<br>You can provide an Alternate mail address. The registration amail<br>will be sent to both mail address. The registration amail<br>other for and address. The is to increase the<br>construction of the sent and address. The registration amail<br>will be and to both mail address. The registration amail<br>other for and address. The registration amail<br>address of the sent address. The registration amail<br>address of the sent address. The registration amail<br>address of the sent address. The registration amail<br>address of the sent address. The registration amail<br>address of the sent address. The registration amail<br>address of the sent address. The registration amail<br>address of the sent address of the sent address                                 | Email:                                              |                                                                                                    | Please provide a valid email!                                                              |                                            |
| Lindan.<br>Vuc can provide an alternate mail address. The registration email<br>will be and to be and address. The registration email<br>will be and to be and address. The registration email<br>there is used a sequence and be were and<br>Burger and the second address.<br>Country: Japan<br>Automiltech と入力<br>Promo Code:<br>Promo Code:<br>Promo Code:<br>Please enter your Promotore code を入力<br>Hardware<br>Key:<br>of MULTIECUSCAN.<br>Forum User                                                                                                    | Linen.<br>You can provide an Alternatis mail address. The registration amail<br>address of a solution and address. This is to increase the<br>construction of the solution of the solution of the                                                        | Alternate                                           |                                                                                                    |                                                                                            | e-mail アドレスを                               |
| Automiltech と入力 Promo Code: Hardware Key: of MULTIECUSCAN. Forum User                                                                                                    | Automiltech と入力 Promo Code: Hardware Key: of MULTIECUSCAN. Forum User ID: Automiltech と入力                                                                                                    | Country:                                            | vou can provide an alternate mail address.<br>Will be sent to both email addresses. This<br>chance for successful delivery. Some mail<br>filters that may consider a regular email a<br>Japan | . me regularavit effati<br>is to increase the<br>providers have spam<br>spam and block it. |                                            |
| Promo Code:<br>Hardware<br>Key: of MULTIECUSCAN.<br>Forum User                                                                                                    | Promo Code:<br>Hardware<br>Key: of MULTIECUSCAN.<br>Forum User<br>ID:<br>Promo Code:<br>Please enter your Hardware Key! You can find it in the Register window<br>ハードウェアモーを入力<br>トウェアモーを入力                                                                                                    | Supplier:                                           | Automiltech                                                                                                    | Autom                                                                                      | iltech と入力                                 |
| Hardware Please enter your Hardware Keyl You can find, it in the Register window Key: of MULTIECUSCAN. イードウェアキーを入力                                                                                                    | Hardware<br>Key: of MULTIECUSCAN. Please enter your Hardware Keyl You can find it in the Register window<br>ハードウェアキーを入力<br>Forum User<br>ID: とくに入力の必要はありません。                                                                                                    | Promo Code:                                         |                                                                                                    | <del>dease enter y</del> our Propa Code                                                    | code を入力                                   |
| Key: of MULTIECUSCAN. ハードリェアキーを入力<br>Forum User                                                                                                    | Key: of MULTIECUSCAN.<br>Forum User<br>ID: とくに入力の必要はありません。                                                                                                    | Hardware                                            |                                                                                                    | Please enter your Hardware Ke                                                              | ey! You can find it in the Register window |
| Forum User                                                                                                    | Forum User そくに入力の必要はありません。                                                                                                    | Key:                                                | of MULTIECUSCAN.                                                                                                    |                                                                                            | リェアキーを入力                                   |
| in: とくに入力の必要はめりません。                                                                                                    |                                                                                                    | Forum User<br>ID:                                   |                                                                                                    | ── とくに                                                                                     | 入力の必要はありません。                               |
| Get License                                                                                                    | GetLicense                                                                                                    |                                                     | Get License                                                                                                    |                                                                                            |                                            |
|                                                                                                    |                                                                                                    |                                                     |                                                                                                    |                                                                                            |                                            |
|                                                                                                    |                                                                                                    | Here is how to<br>1. Download an<br>2. Start multie | find your Hardware Key<br>d install latest version of <b>m</b><br>cuscan                                                                                                    | ultiecuscan from <u>here</u>                                                               |                                            |
| ID:<br>Get License<br>Cet License<br>Cet License<br>Cet License<br>Cet License                                                                                                    | Get License                                                                                                    | ID:<br>Here is how to                               | Get License                                                                                                    |                                                                                            | 人力の必要はありません。                               |
|                                                                                                    |                                                                                                    |                                                     |                                                                                                    |                                                                                            |                                            |
|                                                                                                    |                                                                                                    |                                                     | 6. d                                                                                                    |                                                                                            |                                            |
|                                                                                                    |                                                                                                    | Here is how to<br>1. Download an                    | find your Hardware Key<br>d install latest version of m                                                                                                    | :<br>ultiecuscan from <u>here</u>                                                          |                                            |

| 🕣 💋 http://www. <b>multi</b>                     | cuscan.net/RegisterPromo.aspx                                                                        | 🔎 - 🗟 C × 🛛 🍊 Automiltechの 🙆 忍者ブログ 管 🌼 プリン業者                                                 |
|--------------------------------------------------|----------------------------------------------------------------------------------------------------|----------------------------------------------------------------------------------------------|
| oogle                                            | - 🤧 検索                                                                                               | 123 🍇 🌵 🤌 🦓 🥮 🥮 🦉 Segenark 🦉 23                                                              |
| Multi<br>Advanced vehicl                         | e diagnostics software                                                                               |                                                                                              |
|                                                  |                                                                                                    |                                                                                              |
| Home For                                         | um How To Use Supported Ve                                                                           | hicles History Distributors                                                                  |
| Home For<br>PRON<br>REGI                         | um How To Use Supported Ve<br>10 CODE / DISTI<br>STRATION                                            | hicles History Distributors                                                                  |
| Home For<br>PRON<br>REGI<br>Your rec<br>in a few | um How To Use Supported Ve<br>10 CODE / DISTI<br>STRATION<br>Juest is being processed. Y<br>minutes. | hicles History Distributors RIBUTOR LICENSE You will receive and email with your License Key |

- 図4 申請完了画面
- 3. 数分以内に e-mail でライセンスが送られてきます。
- 4. multiecuscan の register をクリックしてライセンスキーを入力します。